## **CRIANDO UM VISUALIZADOR DE IMAGENS**

**1** - Usando o Object Inspector, defina as propriedades do formulário da seguinte maneira :

| PROPRIEDADE | VALOR           |
|-------------|-----------------|
| Heigth      | 224             |
| Width       | 383             |
| Position    | posScreenCenter |

Nota: Quando você define a propriedade Position de um formulário como PosScreenCenter, o formulário não será centralizado na tela até que você rode o programa.

2 - Da paleta de componentes, escolha a guia Additional (veja a figura 1 abaixo)

| Standard Additional | Win32   System   Data Access   Data Controls   QReport 💶 🕨 |
|---------------------|------------------------------------------------------------|
| B ( IN F            | 🖬 🖫 🖳 🛀 🛄 🧾 📰 🕂 🗛 😒 🕨                                      |

**3** - Na guia acima contém dois componentes que você vai utilizar nesse exercício : o BitBtn (você vai usar dois) e o Image. Coloque esses dois no formulário.

| Standard Additional Win32 | 2   System   Data Access | Data Controls QReport |
|---------------------------|--------------------------|-----------------------|
|                           | ā: 🖫 🔫 🎝 🛄               | 🔜 🖼 🕂 🗛 👌 🗎           |
|                           |                          |                       |
| BITBTN                    | IMAGE                    |                       |
| 💼 Form1                   |                          |                       |
|                           |                          |                       |
|                           |                          |                       |
|                           |                          |                       |
|                           |                          |                       |
|                           |                          |                       |
|                           | BitBtn1 BitBtn2          |                       |
|                           |                          | · · · · · · ·         |

**4** – Usando o Object Inspector configure a propriedade do Stretch do componente Image para True. Isso redimensionará as imagens quando elas forem carregadas.

5 – Dê um clique na guia Win 3.1 e dê um clique duplo no componente FileListBox.

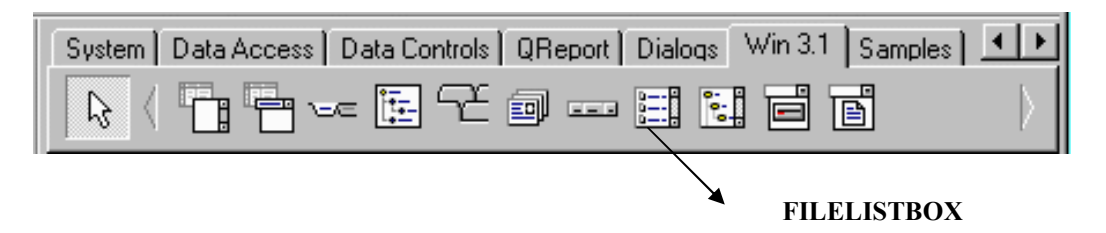

6 – Coloque o componente FileListBox de forma como aparece abaixo :

| 💼 Form1 |                                                                                                    | _ 🗆 🗵 |
|---------|----------------------------------------------------------------------------------------------------|-------|
|         | CADASTRO.exe<br>DelsL1.isu<br>DelsL2.isu<br>DEPLOY.TXT<br>pexe1.dof<br>pexe1.dpr<br>pexe1.exe<br>pexe1.res<br>pexe2.dof<br>newe2.dpr |       |
|         | BitBtn1 BitBtn2                                                                                                    |       |

7 – Usando o Object Inspector, defina a propriedade Kind dos dois botões BitBtn conforme a tabela abaixo :

| PROPRIEDADE KIND | VALOR   |
|------------------|---------|
| BITBTN1          | bkOK    |
| BITBTN2          | BkClose |

Também configure a propriedade Mask do FileListBox1 com ajuda do Object Inspector para \*.bmp. Isto fará com que o componente só visualize arquivos com extensão BMP.

8 – Dê um duplo clique no FileLIstBox1. Isso abrirá o Code Editor. Insira a seguinte linha de código :

Image1.Picture.LoadFromFile (FileListBox1.FileName);

9 – Dê um duplo clique na área interna do formulário para abrir o Code
 Editor. Deve aparecer o manipulador de evento OnCreate do form. Insira a
 linha de código abaixo entre as palavras begin e end:

```
FileListBox1.Directory:='C:\Windows';
```

**10** – Procure a guia Events do Object Inspector para o botão BitBtn1 e escolha o evento OnClick . Dê um duplo clique nesse evento e digite no Code Editor do evento Click:

var meudiretorio:string;

begin // função INPUTBOX - Cria uma Caixa de Diálogo // que faz uma pergunta ao usuário meudiretorio := INPUTBOX('DIRETÓRIO','Qual o Diretório ?','');

if length(meudiretorio) > 0 then
 FileListBox1.Directory := TRIM(meudiretorio);

end;

## **OUTROS COMANDOS IMPORTANTES :**

1) Aponta um item específico FileListBox1.ltemIndex :=0; ; // Aponta o primeiro item

2) Conta o Número de arquivos :

```
Var
Quantidade_itens : integer;
Begin
Quantidade_itens:= FileListBox1.Items.Count;
End;
```

3) Mostra o conteúdo clicado :

Showmessage(FileLIstBox1.Filemane); // Primeira Forma

// Segunda Forma
Showmessage(FileLisBox1.ltems[FileListBox1.ltemIndex]);